# 便利な機能

| あんしんバックアップアプリを利用する118 |
|-----------------------|
| 緊急速報メールを利用する127       |
| Google マップを利用する128    |
| ハングアウトを利用する129        |
| Google検索を利用する13C      |
| 音声で情報を検索する(音声検索)13C   |
| 電卓で計算をする131           |
| カレンダーを利用する131         |
| 時計を利用する133            |
| Facebookを利用する136      |
| YouTubeを利用する136       |
| 音楽を聴く (Playミュージック)137 |
| メモ帳として利用する139         |
| パソコン用ファイルを利用する140     |
| 音声を録音する14C            |
| ライトとして利用する141         |
| ダウンロードしたファイルを管理する142  |
| <br>ファイルを管理する143      |

# あんしんバックアップアプリを利用す る

## 🛐 あんしんバックアップアプリについて

## 商標・ライセンスについて

## 本製品は、株式会社ACCESSの技術提供を受けております。

©2011 ACCESS CO., LTD. All rights reserved. Copyright © 2009 The Android Open Source Project Licensed under the Apache License, Version 2.0 (the "License");

you may not use this file except in compliance with the License.

You may obtain a copy of the License at

#### http://www.apache.org/licenses/LICENSE-2.0

Unless required by applicable law or agreed to in writing, software distributed under the License is distributed on an "AS IS" BASIS, WITHOUT WARRANTIES OR CONDITIONS OF ANY KIND, either express or implied.

See the License for the specific language governing permissions and limitations under the License. ACCESS、ACCESSロゴは、日本国、米国、およびその他の国に おける株式会社ACCESSの登録商標または商標です。

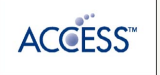

#### 保存したデータのファイル名について

保存したデータのファイル名は保存年月日になります。た とえば、2013年8月1日に保存された電話帳ファイルは、 「13080100.vcf」となります。同じ日に複数のファイルを保存 した場合は「13080101.vcf」となり、下2桁の数字が増えてい きます。

#### 保存できる数について

電話帳データ/ブックマークデータ/カレンダーデータ/発着信 履歴データ/画像データ/音楽データ/動画データ/メールデー タは、サーバー/SDカードなどにそれぞれ1日に各100個まで保 存できます。

#### 保存できない場合について

お使いのスマートフォンの機能で、シークレットモードなど、第 三者にデータを見せない設定を行っていた場合、サーバーへの保 存時にデータが保存されないことがあります。

#### 読み込んだデータについて

本アプリケーションで読み込んだデータは、それぞれのデータに 対応した各種アプリケーションで利用できます。データ利用時の 表示、動作、操作方法などは、各種アプリケーションの提供者に お問い合わせください。

#### 携帯電話からの電話帳移行について

本機では「携帯電話からスマートフォンへ電話帳移行」はご利用 いただけません。

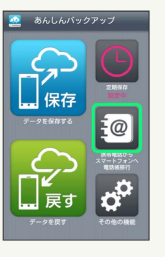

## 🚹 あんしんバックアップ利用時の操作

## ほかのMy Y!mobileアカウントでログインする

データをサーバーに保存/サーバーから読み込みする際に利用す るMy Y!mobileのアカウントを変更できます。

ホーム画面で (アプリー覧) → 🞑 (あんしんバック アップ) → その他の機能 → 他のアカウントでログイン → 電話番号とパスワードを入力 → ログイン → 同意す

```
る
```

・確認画面が表示されたときは、画面の指示に従って操作してく ださい。

#### 保存/読み込みの履歴を確認する

ホーム画面で 🎆 (アプリー覧) 宁 🔜 (あんしんバック アップ) ラ その他の機能 ラ 保存履歴

あんしんバックアップのヘルプ/利用規約/バー ジョンなどを表示する

ホーム画面で (アプリー覧) → 🔐 (あんしんバック アップ) → その他の機能 → ヘルプ → ヘルプ / [利用規約] / [アプリケーションについて]

## あんしんバックアップの特徴

本アプリケーションは、スマートフォン本体の電話帳/ブックマー ク/カレンダー/発着信履歴/画像/音楽/動画/メールのそれぞ れのデータをクラウドサーバーやSDカードなどに保存したり、サー バーのデータをスマートフォンに戻すことができます。 スマートフォンの機種変更時に、これまでお使いの機種から新たな 機種にデータを移動したい場合にも便利です。

- ・3Gおよび4Gネットワークを利用してアプリケーションをダウン ロードする場合、別途通信料がかかります。
- ・SDカードを挿入していない場合は、内部ストレージにデータが保存されます。保存実行後に保存先が表示されます。
- ・譲渡などの契約変更を行う場合には必ず事前にデータを削除してください。契約変更の種類によってはデータが削除されないことがあります。
- 万が一、保存/読み込みしたデータが消失または変化しても、責任は負いかねますので、あらかじめご了承ください。また、アプリケーションを利用して発生した結果については責任を負いかねますのでご了承ください。

## 電話帳/ブックマーク/カレンダー/発着 信履歴/画像/音楽/動画を保存する

本体の電話帳データ/ブックマークデータ/カレンダーデータ/ 発着信履歴データ/画像データ/音楽データ/動画データを、サー バー/SDカードなどに保存します。

- ・ほかの携帯電話でも利用可能な形式で保存するため、データの一 部が破棄、または変更される場合があります。
- ·発着信履歴/画像/音楽/動画はSDカードのみに保存できます。
- ・Y!ブラウザーで登録されているブックマークは保存できません。

## 1

ホーム画面で || (アプリー覧) 😔 🞑 (あんしんバックアップ)

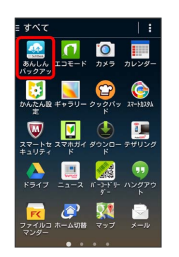

・確認画面が表示されたときは、画面の指示に従って操作してくだ さい。

## 2

データを保存する

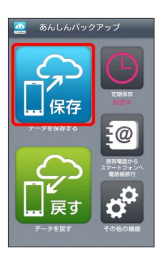

## 3

データの保存先をタップ

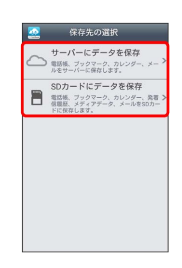

・確認画面が表示されたときは、画面の指示に従って操作してくだ さい。

・認証画面が表示されたときは、電話番号とパスワードを入力して
 ログイン をタップし、 同意する をタップしてください。

保存する項目をタップ ( ✔ 表示)

| 🧟 データ              | を保存する |
|--------------------|-------|
| データ                | メール   |
| - <b>:@</b> #15%   |       |
| 🗌 🚺 ブックマー          | -9    |
| 🗌 🋗 カレンダ-          | -     |
| 🗌 🤩 発着信服器          | ž     |
|                    |       |
| 🗆 🎵 <del>6</del> 🔆 |       |
| ● 動画               |       |
|                    |       |
|                    |       |

・タップするたびに、選択( ✔ ) / 解除( 📃 )が切り替わりま す。

・複数選択することもできます。

## 5

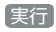

| 🧟 データを保存する                                        |
|---------------------------------------------------|
| データ メール                                           |
| ✔ 🥘 電話帳                                           |
| フックマーク                                            |
| <ul> <li>         ・         ・         ・</li></ul> |
| □ 🤩 発着信度器                                         |
|                                                   |
| 🗆 🎵 8*                                            |
| ○ ● 数据                                            |
|                                                   |
| 実行                                                |

🏁 保存が開始されます。

・保存を中断する場合は、 キャンセル をタップします。
 ・中断した場合、データは保存されません。

6

OK

🏁 保存が完了します。

## メールを保存する

本体のメールデータを、サーバー/SDカードなどに保存します。

- ・ほかの携帯電話でも利用可能な形式で保存するため、データの一 部が破棄、または変更される場合があります。
- ・ (メール)に保存されたメールデータが対象となります。
   (ハングアウト)、 (二)(メール)のデータは保存されませ

ん。

1

ホーム画面で 🎆 (アプリー覧) <del>う</del> 🧟 (あんしんバックアッ プ)

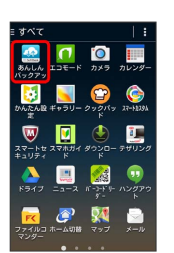

・確認画面が表示されたときは、画面の指示に従って操作してくだ さい。

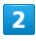

〔データを保存する〕

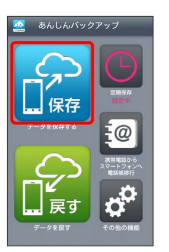

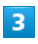

データの保存先をタップ

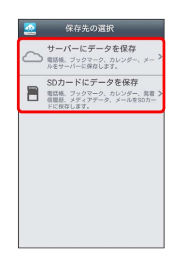

- ・確認画面が表示されたときは、画面の指示に従って操作してくだ さい。
- ・認証画面が表示されたときは、電話番号とパスワードを入力して
   ログイン をタップし、 同意する をタップしてください。

メール

| 🧟 データを保存する                                        |
|---------------------------------------------------|
| データ メール                                           |
| - <u>20</u> 2355                                  |
| 🗆 💾 ブックマーク                                        |
| <ul> <li>         ・         ・         ・</li></ul> |
| 日 🤩 発着信報経                                         |
|                                                   |
| 🗆 🎵 8¥                                            |
| 助務                                                |
| 実行                                                |

- ・画面を左にフリックしても同様の操作ができます。
- ・確認画面が表示されたときは、画面の指示に従って操作してくだ さい。

## 5

保存するメールデータの種類をタップ ( ✔ 表示)

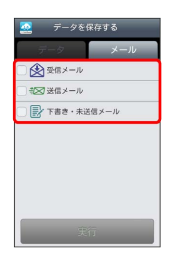

- ・タップするたびに、選択(▼)/解除(■)が切り替わります。
- ・複数選択することもできます。

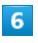

実行

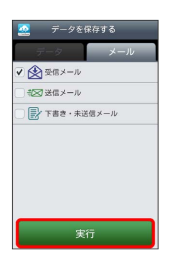

🏁 保存が開始されます。

・保存を中断する場合は、 キャンセル をタップします。
 ・中断した場合、データは保存されません。

## 7

OK)

🏁 保存が完了します。

## 電話帳/ブックマーク/カレンダー/発着 信履歴/画像/音楽/動画を戻す

サーバー/SDカードなどに保存した電話帳データ/ブックマーク データ/カレンダーデータ/発着信履歴データ/画像データ/音楽 データ/動画データから、データを選択して本体に戻すことができ ます。

- ・戻すデータによっては、正常に戻せない場合があります。また、 戻したデータの一部が破棄、または変更されることがあります。
- ・保存データの内容は追加で読み込まれます。完全に一致している データは重複して追加されません。

# 1

ホーム画面で 🎆 (アプリー覧) ラ 盈 (あんしんバックアッ プ)

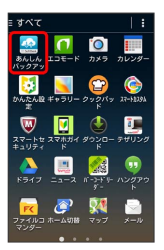

・確認画面が表示されたときは、画面の指示に従って操作してくだ さい。

# 2

「データを戻す

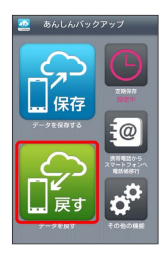

## 3

戻すデータが保存されている先をタップ

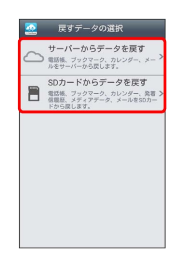

- ・確認画面が表示されたときは、画面の指示に従って操作してくだ さい。
- ・認証画面が表示されたときは、電話番号とパスワードを入力して
   ログイン をタップし、「同意する」をタップしてください。

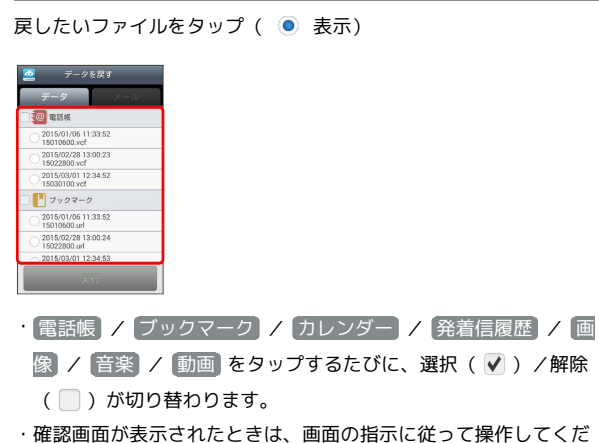

・確認画面が表示されたときは、画面の指示に従って操作してくだ さい。

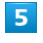

## 実行 🔿 OK

- 🏁 読み込みが開始されます。
- Googleアカウントの選択画面が表示されたときは、対象のアカウントをタップして、OKをタップしてください。
- ・読み込みを中断する場合は、 キャンセル をタップします。
- ・中断した場合、データは読み込まれません。

| _ |  |
|---|--|
|   |  |
|   |  |
|   |  |
| _ |  |
|   |  |
|   |  |

OK

🏁 データが本体に戻ります。

## サーバーからメールを戻す

サーバーに保存したメールデータを本体に戻します。

- ・戻すデータによっては、正常に戻せない場合があります。また、
   戻したデータの一部が破棄、または変更されることがあります。
- ・保存データの内容は追加で読み込まれます。完全に一致している データは重複して追加されません。

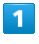

ホーム画面で 🎆 (アプリー覧) ラ 盈 (あんしんバックアッ プ)

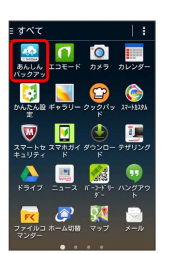

・確認画面が表示されたときは、画面の指示に従って操作してくだ さい。

| 2 |  |
|---|--|
|---|--|

〔データを戻す〕

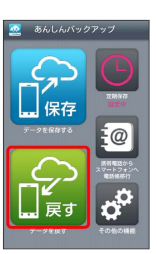

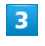

【サーバーからデータを戻す】

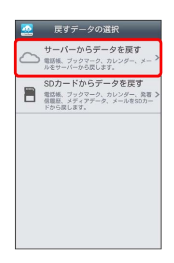

- ・確認画面が表示されたときは、画面の指示に従って操作してくだ さい。
- ・認証画面が表示されたときは、電話番号とパスワードを入力して
   ログイン をタップし、 同意する をタップしてください。

[メール]

| 🧟 データを戻す                                                | _ |
|---------------------------------------------------------|---|
| データ                                                     |   |
|                                                         |   |
| 2015/02/28 13:00:23<br>30000000000000000000000000000000 |   |
| 2015/03/01 12:34:52<br>X00000XXXXXX                     |   |
| - E Jygz-9                                              |   |
| 2015/02/28 13:00:24<br>30000000000000000                |   |
| 2015/03/01 12:34:53<br>x000000XXXXXX                    |   |
| 🗌 🛗 カレンダー                                               |   |
| 2015/02/28 13:00:24                                     |   |
| 実行                                                      |   |

- ・画面を左にフリックしても同様の操作ができます。
- ・確認画面が表示されたときは、画面の指示に従って操作してくだ さい。

# 5

戻したいメールデータの日付をタップ ( 💿 表示)

| 🧟 データを戻す                                                    |
|-------------------------------------------------------------|
| データーメール                                                     |
| □ 🛃 受信メール                                                   |
| 2013/07/22 13:03:36<br>30000000000000000000000000000000     |
| 2013/08/01 11:03:28<br>300XXX000XXX00X                      |
| - 部図 送信メール                                                  |
| 2013/07/22 13:03:36<br>X00XX000XXX00X                       |
| 2013/08/01 11:03:28<br>xxxxxxxxxxxxxxxxxxxxxxxxxxxxxxxxxxxx |
| □ 📝 下書さ・未送信メール                                              |
| 2013/07/22 13:03:36<br>30000000000000000000000000000000     |
| 2013/08/01 11:02:28                                         |
| 東行                                                          |

・受信メール / 送信メール / 下書き・未送信メール をタップ するたびに、選択( ✔) / 解除( □) が切り替わります。

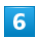

実行 🔿 OK

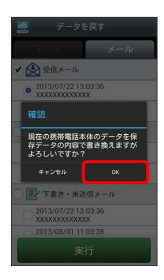

🏁 サーバーからダウンロードが開始されます。

・読み込みを中断する場合は、 キャンセル をタップします。

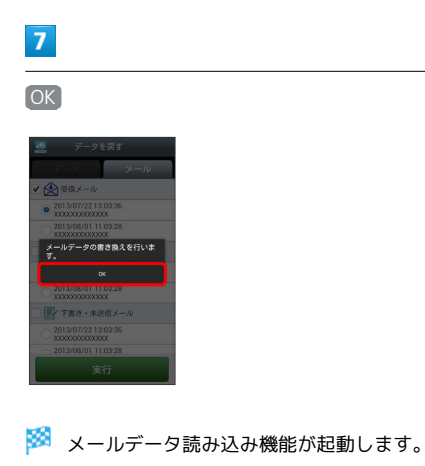

# 8

画面の指示に従って操作

🏁 データが本体に戻ります。

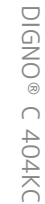

SDカードからメールを戻す

SDカードなどに保存したメールデータを本体に戻します。

- ・戻すデータによっては、正常に戻せない場合があります。また、 戻したデータの一部が破棄、または変更されることがあります。
- ・保存データの内容は追加で読み込まれます。完全に一致している データは重複して追加されません。

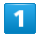

ホーム画面で 🎆 (アプリー覧) <del>う</del> 🧟 (あんしんバックアッ プ)

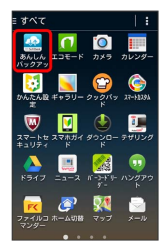

・確認画面が表示されたときは、画面の指示に従って操作してくだ さい。

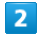

「データを戻す」

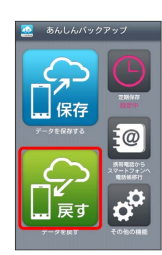

3

SDカードからデータを戻す

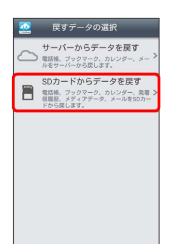

4

(メール)

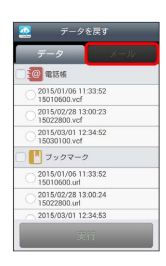

- ・画面を左にフリックしても同様の操作ができます。
- ・確認画面が表示されたときは、画面の指示に従って操作してくだ さい。

# 5

【書き換え実行】 ラ 🛛 OK

🏁 メールデータ読み込み機能が起動します。

## 6

画面の指示に従って操作

🏁 データが本体に戻ります。

## 定期的に自動で保存する

本体の電話帳データ/ブックマークデータ/カレンダーデータ/ 発着信履歴データ/画像データ/音楽データ/動画データを、サー バー/SDカードなどに定期的に自動で保存します。

・お買い上げ時には、定期保存は有効になっています。

- ・本体に登録されている電話帳データ/ブックマークデータ/カレンダーデータ/発着信履歴データ/画像データ/音楽データ/動画データの全件をサーバー/SDカードなどに保存します。1件ずつ、または一部のデータを選択して保存することはできません。保存先をサーバーに保存に設定したときは、電話帳データ/ブックマークデータ/カレンダーデータのみ保存します。
- ・メールデータは本機能では保存できません。
- ・ほかの携帯電話でも利用可能な形式で保存するため、データの一 部が破棄、または変更される場合があります。

## 1

ホーム画面で 🎆 (アプリー覧) ラ 盈 (あんしんバックアッ プ)

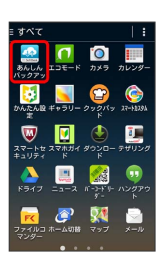

・確認画面が表示されたときは、画面の指示に従って操作してくだ さい。

## 2

定期保存

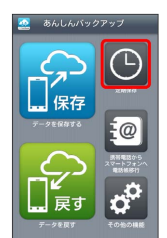

・確認画面が表示されたときは、画面の指示に従って操作してくだ さい。

## 3

更新頻度/保存先/対象を設定

| 22 定期保存       | _   |
|---------------|-----|
| C REAR        |     |
| ✓ 定期保存をしない    |     |
| • ###         | _   |
|               |     |
| 20 813 16     | OFF |
| 🏥 カレンダー       | 011 |
| [ ブックマーク      | OFF |
| 10 988 A 10 9 | OFF |
| (1) 10 作      | OFF |
| 保存            |     |

# 4

保存

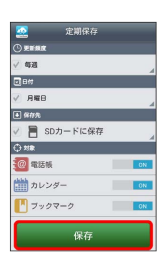

🏁 定期保存が設定されます。

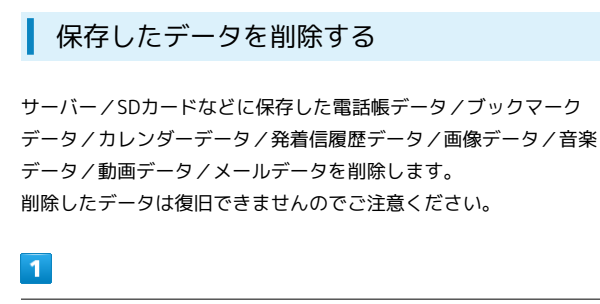

ホーム画面で 🎆 (アプリー覧) <del>う</del> 盈 (あんしんバックアッ プ)

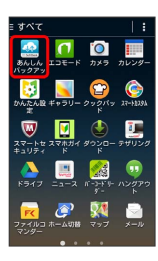

・確認画面が表示されたときは、画面の指示に従って操作してくだ さい。

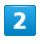

その他の機能

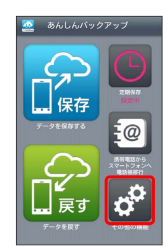

3

【保存データの削除】

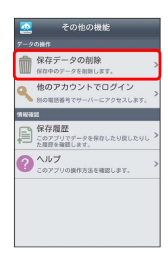

4

削除するデータが保存されている先をタップ

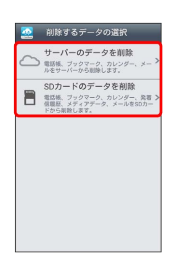

・確認画面が表示されたときは、画面の指示に従って操作してくだ さい。

·認証画面が表示されたときは、電話番号とパスワードを入力して ログインをタップし、同意するをタップしてください。

# 5

削除するファイルをタップ ( ✔ 表示) ラ 削除]

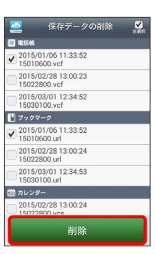

- ・タップするたびに、選択( ✔ ) / 解除( 📃 )が切り替わります。
- ・複数選択することもできます。
- ・全選択 をタップすると、すべてのデータを選択します。
   すべてのファイルを選択すると、表示が 全解除 に切り替わりま
- す。 全解除 をタップすると、選択がすべて解除されます。

## 6

#### OK 🔿 OK

- 🏁 データが削除されます。
- ・削除を中断する場合は、「キャンセル」をタップします。

# 緊急速報メールを利用する

気象庁が配信する「緊急地震速報」や「津波警報」、国や地方公共 団体からの「災害・避難情報」を本機で受信し、表示できます(お 買い上げ時の受信設定は「有効」となっています)。

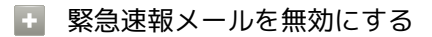

緊急速報メール受信メッセージー覧画面で 🚦 🔿 受信設定 ⑦ 受信設定 ( ■ 表示)

## Ⅰ 緊急速報メール利用時のご注意

#### 受信について

お客様のご利用環境・状況によっては、お客様の現在地と異なる エリアに関する情報が受信される場合、または受信できない場合 があります。また、当社は情報の内容、受信タイミング、情報を 受信または受信できなかったことに起因した事故を含め、本サー ビスに関連して発生した損害については、一切責任を負いませ ん。

#### 待受時間について

緊急速報メールを有効にしている場合、待受時間が短くなること があります。

## 緊急速報メールを受信すると

ステータスバーに 🚻 とメッセージが表示され、緊急地震速報/災 害・避難情報個別の警告音およびバイブレータでお知らせします。

・通話中、通信中および電波状態が悪いときは受信できません。
 ・受信時には、マナーモード設定中でも警告音が鳴動します。

## 1

ステータスバーを下向きにドラッグ/フリック

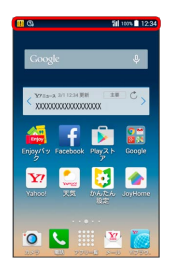

🏁 通知パネルが表示されます。

## 2

緊急速報メールをタップ

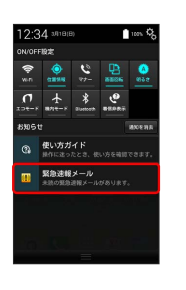

🏁 緊急速報メール受信メッセージー覧画面が表示されます。

## 3

確認する緊急速報メールをタップ

🏁 受信した緊急速報メールが表示されます。

以前に受信した緊急速報メールを確認する

## 1

ホーム画面で 🎆 (アプリー覧) ラ 🚻 (緊急速報メール)

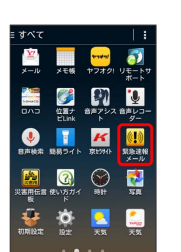

🏁 緊急速報メール受信メッセージー覧画面が表示されます。

## 2

確認する緊急速報メールをタップ

🏁 緊急速報メールが表示されます。

# Google マップを利用する

Google マップでは、現在地の表示や目的地までの道案内などの機能 を利用できます。交通状況を表示したり、航空写真で景色を確認す ることもできます。現在地の表示などで位置情報を利用するには、 あらかじめ位置情報を ON にし、現在地送信機能とロケーション履 歴を ON にしておいてください。

## 指定した場所の地図を表示する

## 1

ホーム画面で 🎆 (アプリー覧) ラ 👧 (マップ)

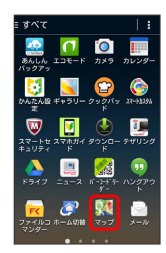

🏁 マップ画面が表示されます。

・確認画面が表示されたときは、画面の指示に従って操作してくだ さい。

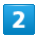

検索バーをタップ

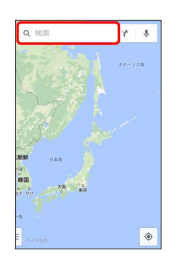

## 3

住所や都市、施設名などを入力 ⋺ 選択候補から住所や都市、施設 名などをタップ

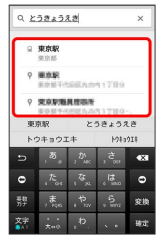

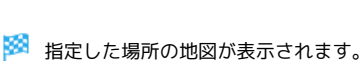

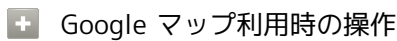

#### 現在地を表示する

あらかじめ位置情報をONに設定しておいてください。

マップ画面で 💿

#### 現在地付近の便利な情報を取得する

マップ画面で 🗵 ⋺ 取得する情報をタップ ⋺ 確認する情報 をタップ

地図に渋滞情報や航空写真などを表示する

マップ画面で 📃 ⋺ 表示する情報をタップ

#### 目的地までの経路を調べる

目的地までの経路を利用できます。

マップ画面で 🍸 ⋺ 🚘 (自動車)/ 🔛 (公共交通機関)

/ 🏌 (徒歩) ⋺ 出発地/目的地を入力

・目的地までの経路の候補がリストに表示されます。

#### マップの詳しい操作を調べる

マップ画面で 📃 🔿 ヘルプ)

・利用するアプリケーションの選択画面が表示されたときは、画面の指示に従って操作してください。

# ハングアウトを利用する

ハングアウトは、Googleのインスタントメッセージサービスです。 ハングアウト利用者とコミュニケーションをとることができます。 また、ビデオハングアウトも利用できます。あらかじめ、Googleア カウントでログインしておいてください。

## ハングアウトを利用する

1

ホーム画面で 🎆 (アプリー覧) ⋺ 😡 (ハングアウト)

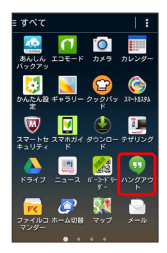

🏁 ハングアウト画面が表示されます。

・確認画面が表示されたときは、画面の指示に従って操作してくだ さい。

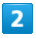

+

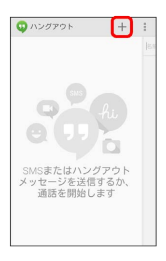

## 3

相手の名前/メールアドレス/電話番号を入力 ᅌ 相手をタップ

う 画面の指示に従って操作

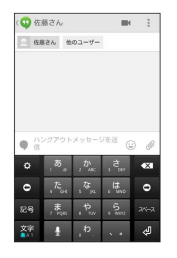

🏁 チャット画面/ビデオチャット画面が表示されます。

・文字を入力するたびに、該当する相手が表示されます。

・相手がハングアウトに参加していない場合は、その旨のメッセージが表示されます。 招待状を送信 をタップすると、相手をハン グアウトに招待することができます。 ハングアウト利用時の操作

チャットを終了する

ハングアウト画面で終了するチャットを左/右にフリック

ビデオチャットを終了する

ビデオチャット画面で 📻

チャットの履歴を無効にする

チャットの履歴を残さないようにできます。

チャット画面で 🔋 ラ 履歴を無効にする

チャットの履歴を削除する

これまでのチャットの履歴を削除することができます。

チャット画面で 📘 ラ 削除 ラ 削除

# Google検索を利用する

Google検索を利用して、本機のアプリケーションや本機に登録した 情報、インターネット上の情報などを検索できます。

## 検索を行う

## 1

ホーム画面で 🞆 (アプリー覧) ラ </u> (Google)

| ≣ すべて                |                |                       | :            |
|----------------------|----------------|-----------------------|--------------|
| 10                   | <b>し</b><br>電話 | <mark>之</mark><br>電話板 | Chrome       |
| Enjoy/(7             | Facebook       | Funner                | <b>Smail</b> |
| 8<br>Google          | 8+<br>Google+  | 8<br>Googleik         | GYADI        |
| internet<br>SagiWall | JoyHome        | My Yî<br>mobile       | OfficeSui    |
| <u>о</u><br>РСЯ-ЛИ   | Play #-        | Play2 1-7             | ・Playブッ      |
|                      |                | • •                   |              |

🏁 検索画面が表示されます。

- ・確認画面が表示されたときは、画面の指示に従って操作してくだ さい。
- Google Nowについての説明が表示されたときは、(次へ)をタップして内容を確認してください。最後のページで(使ってみる)を タップすると、Google Nowの機能が利用できます。

## 2

検索するキーワードを入力 ⋺ 💽

#### 🏁 検索結果が表示されます。

- ・音声で検索する場合、
   ・ をタップして検索したい言葉を本機に
   向かって話してください。
- + Google検索利用時の操作

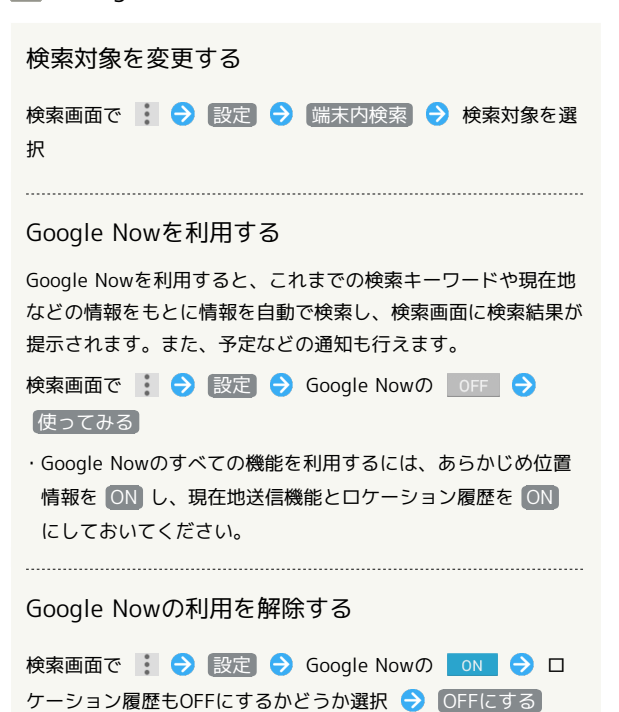

# 音声で情報を検索する(音声検索)

音声でインターネット上の情報を検索できます。

Google 音声検索を利用する

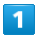

ホーム画面で 🎆 (アプリー覧) ラ 🌗 (音声検索)

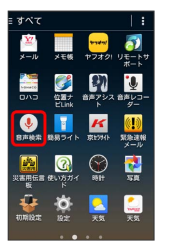

🏁 音声検索画面が表示されます。

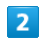

検索したい言葉を本機に向かって話す

| お話しください |  |
|---------|--|
|         |  |
|         |  |

🏁 検索結果が表示されます。

# 電卓で計算をする

電卓を利用する

## 1

ホーム画面で 🎆 (アプリー覧) ラ 📭 (電卓)

|                                                                                                    | ≡ すべて                   |                |                 |            |
|----------------------------------------------------------------------------------------------------|-------------------------|----------------|-----------------|------------|
| Eiger/s         Facebook         Function         Grading           Eiger/s         Facebook         Function         Grading           Object         Object         Object         Object           Object         Object         Object         Object           Object         Object         Object         Object         Object           Stepping         Object         Object         Object         Object           Stepping         Object         Object         Object         Object           Stepping         Object         Object         Object         Object           Stepping         Object         Object         Object         Object           Stepping         Object         Object         Object         Object           Stepping         Object         Object         Object         Object           Stepping         Object         Object         Object         Object           Stepping         Object         Object         Object         Object           Stepping         Object         Object         Object         Object                                                                                                    | = =<br>84               | <b>く</b><br>電話 | <u>。</u><br>電話後 | Chrome     |
| Coogle Coogle Co | Enjoyita                | Facebook       | Funner          | Smail      |
| Internet<br>SagiWall JoyHome My 11 OfficeSuit<br>mobile<br>PCA-J/ Play //- Play //- Play // Play //-                                                                                                    | 8<br>Google             | 8+<br>Google+  | 8<br>Googleik   | GYADI      |
| PCメール Play ダー Playストズ Playズック                                                                                                    | es Internet<br>SzgiWall | AbyHome        | My Yi<br>mobile | OfficeSuit |
| ج <u>۵</u>                                                                                                    | <u>о</u><br>РСЯ-И       | Play #-        | Play 2 1-7      | Playフック    |

🏁 電卓画面が表示されます。

# 2

画面のキーをタップして計算を行う

|   |    |    |              |    | •  |
|---|----|----|--------------|----|----|
| 1 | π  | ^  | $\checkmark$ | (  |    |
| % | MR | M+ | м-           | мс | AC |
| 7 |    | 8  | 9            |    | ÷  |
| 4 |    | 5  | 6            |    | ×  |
| 1 |    | 2  | 3            |    | -  |
| • |    | 0  | =            |    | +  |

🏁 計算結果が表示されます。

## 🚹 計算結果を利用する

電卓画面で計算結果の表示領域をロングタッチ 🔿 切り取り

- / コピー / 貼り付け
- ・「貼り付け」はテキスト情報が記憶されている場合に表示され ます。

# カレンダーを利用する

カレンダーを利用してスケジュール管理ができます。インターネット上のGoogleカレンダーと同期することもできます。あらかじめ Googleアカウントでログインしておいてください。

## 🚹 カレンダー利用時の操作

カレンダー画面の表示を変更する

カレンダー画面で 詞 🔿 月 / 週 / 日 / 予定リ スト

次/前の月を表示する (月表示時)

カレンダー画面で左右にフリック

次/前の週を表示する (週表示時)

カレンダー画面で左右にフリック

次/前の日を表示する(日表示時)

カレンダー画面で左右にフリック

次/前の時間帯を表示する(週/日表示時)

カレンダー画面で上下にフリック

# カレンダーに予定を登録する

## 1

ホーム画面で 🎆 (アプリー覧) ラ 🎹 (カレンダー)

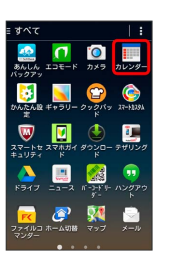

🏁 カレンダー画面が表示されます。

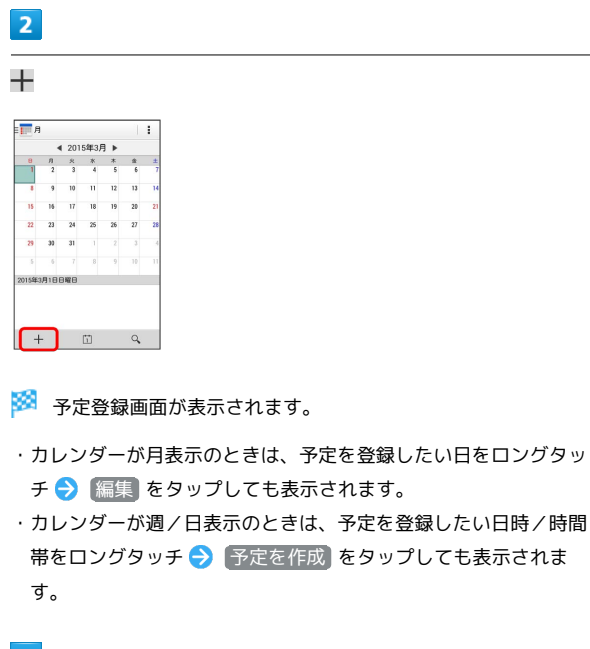

タイトル/開始日時/終了日時などを入力 ラ 完了

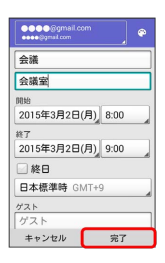

🏁 予定が登録されます。

# ●定を確認する ユ ホーム画面で (アプリー覧) ● ● (カレンダー) ● ● のしンダー) ● ● のしンダー画面が表示されます。 ● ● 予定をタップ ● ● 予定をタップ

🏁 予定詳細画面が表示されます。

- 予定詳細画面で 
   ダ をタップすると、予定の編集を行うことができます。
- 予定詳細画面で をタップすると、予定の削除を行うことができます。
   ます。

## カレンダーを同期する

## 1

ホーム画面で 🧱 (アプリー覧) ラ 📰 (カレンダー)

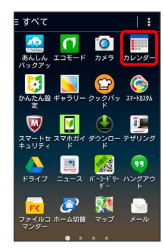

🏁 カレンダー画面が表示されます。

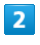

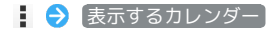

| e 月<br>2 表示するカレンダー<br>8 9 設定<br>15 16 17 16 7 27<br>22 23 24 25 28 27                                                         |
|----------------------------------------------------------------------------------------------------|
| 1 2 表示するカレンダー<br>8 9 設定<br>15 16 17 16 17 27 23 24 25 26 27                                                                   |
| 8 9 Write 19 25<br>15 16 77 16 19 25<br>22 23 24 25 26 27                                                                     |
| 15         16         17         10         17         29           22         23         24         25         26         27 |
| 22 23 24 25 26 27                                                                                                    |
|                                                                                                    |
| 29 30 31 1 2 3                                                                                                    |
| 5 6 7 8 9 10                                                                                                    |
| 2015年3月1日日曜日                                                                                                    |

# 3

同期するアカウントをタップ ( 🖌 表示)

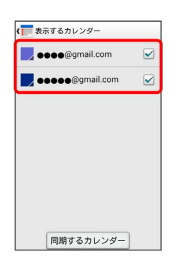

🏁 同期設定が変更されます。

・同期するカレンダーをタップすると、アカウントに登録しているカレンダー別に同期が設定できます。

# 時計を利用する

アラームやタイマー、ストップウォッチを利用したり、世界の時間 を確認できます。

アラームを設定する

# 1

ホーム画面で 🎆 (アプリー覧) 🔿 💱 (時計) 🔿 🍞ラー

| 0 월 C<br>₽5-4 91マ- 2007 | ) 〇<br>)#17 世界時計 |
|-------------------------|------------------|
| 07:00                   | OFF              |
| ✔ 月、火、木、木、金、土           |                  |
| 09:00                   | OFF              |
| V 888                   |                  |
| 13:00                   | OFF              |
| ✓ #8 (8#08#88#<)        | 1                |
| +                       | 尊                |

🏁 アラーム画面が表示されます。

# 2

+

| 10 2 C             | ) 〇<br>)477 世界時1 |
|--------------------|------------------|
| 07:00              | OFF              |
| ✓ Л. 火. *. *. ±. ± | =<br>80          |
| 09:00              | OFF              |
| V 888              | 1 1              |
| 13:00              | OFF              |
| ✓ #8 (8≭0R#88#¥<)  | 1                |
| ( <del>+</del> )   | 尊                |

\_\_\_\_\_ 時刻を設定 ラ OK

3

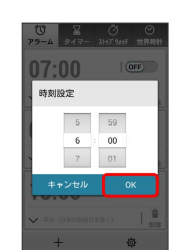

## 4

項目を設定

| 0<br>アラーム タイマー 2H        | ⑦ ◎<br>17 9±17 世界時間 |
|--------------------------|---------------------|
| 06:00                    |                     |
| ⊕ ラベルを追加                 | 1 B                 |
| ■繰り返し<br>♪75-A音06(C. ●/* | ドブレーション             |
| 07:00                    | OFF                 |
| ✓ B. J. R. R. A. S.      | -   🕯               |
| +                        | 荷                   |

🏁 アラームが設定されます。

## 🔋 アラーム通知時の動作

アラーム設定時刻になると、アラーム音や振動でお知らせします。

## 🚹 アラームを止める

## アラーム通知の画面で 停止

・スヌーズ をタップしたときは、設定した時間後に再度アラームが鳴動します。

・ (音量大キー) / ▶ (音量小キー) を押してもアラームを止められます。 (音量大キー)
 / ▶ (音量小キー) を押したときの動作は、アラーム画面で ゆ → ボタン動作 をタップして設定できます。

## タイマーを利用する

タイマー機能を利用できます。複数のタイマーを同時に利用することもできます。

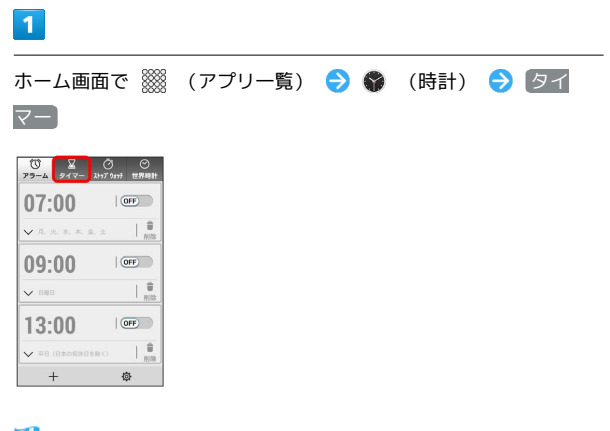

🏁 タイマー設定画面が表示されます。

・すでに開始したタイマーがある場合は、開始済みのタイマーが 表示されます。 ┿ をタップすると新規のタイマーを設定できま す。

## 2

計る時間を入力 ⋺ 開始]

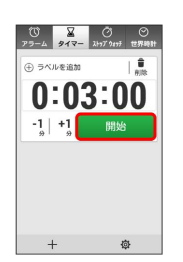

🏁 タイマー画面が表示され、タイマーが開始されます。

```
👸 タイマー通知時の動作
```

タイマー設定時刻になると、アラーム音や振動でお知らせしま す。

▶ タイマー利用時の操作

```
タイマーを一時停止する
```

タイマー画面で対象のタイマーの 停止

・一時停止中に 開始 をタップすると、タイマーを再開できま す。

```
・リセット をタップすると、タイマーをリセットできます。
```

タイマーの残り時間を1分間増やす

タイマー画面で対象のタイマーの +1,

```
タイマーを削除する
```

タイマー画面で対象のタイマーの 🍵

タイマーを追加する

タイマー画面で 🕂

# ┃ ストップウォッチを利用する

ストップウォッチを利用して、時間を計測できます。

| - |  | _ |  |
|---|--|---|--|
|   |  |   |  |
|   |  |   |  |
|   |  |   |  |
|   |  |   |  |
|   |  |   |  |

ホーム画面で 🎆 (アプリー覧) ラ 🜍 (時計) ラ ストッ プウォッチ

| 10 Z C<br>75-4 917- 2107 | 〕 ──<br>>x177 世界時計 |
|--------------------------|--------------------|
| 07:00                    | OFF                |
| ✔ 月、火、木、土、土              | 🛢<br>1038          |
| 09:00                    | OFF                |
|                          | 🗍                  |
| 13:00                    | OFF                |
| ✓ #8 (8≠0R#8±₩<)         |                    |
| +                        | 儆                  |

🏁 ストップウォッチ画面が表示されます。

| Г | - |  |
|---|---|--|
|   | 2 |  |
|   | _ |  |
|   |   |  |

開始

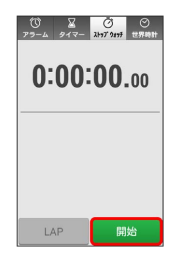

🏁 計測が始まります。

3

停止

🏁 所要時間が表示されます。

|  | 世界 | 時計 | を利 | 用す | する |
|--|----|----|----|----|----|
|--|----|----|----|----|----|

世界各地の時間を確認できます。また、世界時計ウィジェットに表 示する都市を設定できます。

| 1                                         |
|-------------------------------------------|
| ホーム画面で 🎆 (アプリー覧) ラ 🌍 (時計) ラ 世界時           |
| ED                                        |
| U R O C C C C C C C C C C C C C C C C C C |
|                                           |
| 09:00                                     |
|                                           |
| v === (================================   |
|                                           |
| 🏁 世界時計画面が表示されます。                          |
|                                           |
| 世界時計に表示する都市を追加する                          |
| 世界時計画面で 🕂 🔿 追加したい都市をタップ ( ✔ 表示)           |
|                                           |
|                                           |
|                                           |

# Facebookを利用する

|                                                                                                    | YouTubeにアップロードされている、さまざまな動画コンテンツ                   |
|----------------------------------------------------------------------------------------------------|----------------------------------------------------|
| Facebookに登録する                                                                                                    | を視聴できます。本機から動画のアップロードを行うこともできま                     |
|                                                                                                    | す。                                                 |
| 1                                                                                                    |                                                    |
|                                                                                                    | 動画を閲覧する                                            |
| । इत्यतः   ।<br>स्रो 💼 💼 📰                                                                                                    | 1                                                  |
|                                                                                                    | <br>ホーム画面で 🎬 (アプリー覧) 🎒 ▶ (YouTube)                 |
|                                                                                                    |                                                    |
|                                                                                                    | Wigta − Pout → Wita → U<br>Wigta − Pout → Wita → U |
| 😨 👷 🔽 🚍                                                                                                    |                                                    |
|                                                                                                    |                                                    |
| 2                                                                                                    | Valadi Talanda<br>Saladi Valada                    |
|                                                                                                    | · · · · · ·                                        |
| (資770))                                                                                                    | 🏁 YouTube画面が表示されます。                                |
|                                                                                                    | ・確認画面が表示されたときは、画面の指示に従って操作してくだ                     |
|                                                                                                    | さい。                                                |
|                                                                                                    | 2                                                  |
| アカウントを追加                                                                                                    |                                                    |
|                                                                                                    |                                                    |
| 3                                                                                                    |                                                    |
| Facebook                                                                                                    | ・動画再生中に画面をタッブすると再生/一時停止ができます。                      |
| <i>豪 7700×60</i> 200                                                                                                    | 「「動画を切符する」                                         |
| F Feebook                                                                                                    | ■                                                  |
| Image: Second Second Secon | YouTube画面で 日 🔿 アップロード済み 🔿 土 ラ 動                    |
| C 272557F                                                                                                    | 画を選択 🌖 タイトルなどを入力 ᅌ 📩                               |
|                                                                                                    | ·確認画面が表示されたときは、画面の指示に従って操作してく                      |
|                                                                                                    | ださい。<br>・あらかじめ、YouTubeのアカウントを設定しておいてくださ            |
| 4                                                                                                    | U10                                                |
| <br>画面の指示に従って操作                                                                                                    |                                                    |
|                                                                                                    |                                                    |
|                                                                                                    |                                                    |

YouTubeを利用する

🏁 Facebookアカウントの追加が完了します。

# 音楽を聴く (Playミュージック)

## 音楽を再生する

再生できるファイル形式は、AAC、3GPP、MPEG-4、MP3、MIDI、 OGG、WAV、FLACです。

1

ホーム画面で 🎆 (アプリー覧) ラ 🎧 (Playミュージック)

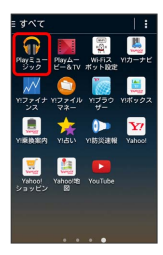

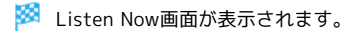

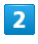

🚮 ラ (マイライブラリ)

| Listen Now   |      |
|--------------|------|
| マイライブラリ      | -    |
| プレイリスト       |      |
| ¢ list       | n.an |
| 0 NH7        |      |
| 回 フィードバックの送信 |      |
|              |      |
|              |      |
|              |      |

🏁 マイライブラリ画面が表示されます。

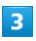

左右にフリックしてカテゴリ(「アルバム」など)を選択

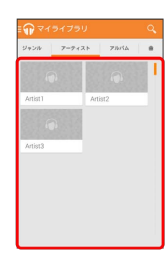

4

項目をタップ ラ 再生する曲をタップ

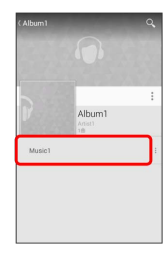

🏁 曲が再生されます。

ライブラリ画面から音楽再生画面を表示する

再生中の音楽や、前回再生した音楽の音楽再生画面を表示できま す。 ライブラリ画面で、画面下部に表示される曲名/アーティスト名

をタップ

## 音楽再生画面の見かた

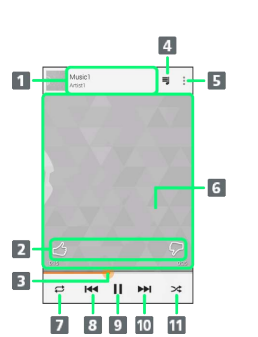

音楽名/アーティスト名
 音楽を評価
 ドラッグして任意の時間帯に移動
 再生した音楽/アルバム/プレイリストのリストを表示
 メニューを表示
 メニューを表示
 曲の画像
 全曲リピート/1曲リピート/通常再生を切り替え
 前の音楽を再生/現在の音楽をはじめから再生
 一時停止/再生
 次の音楽を再生
 シャッフル再生をON/OFF

便利な機能

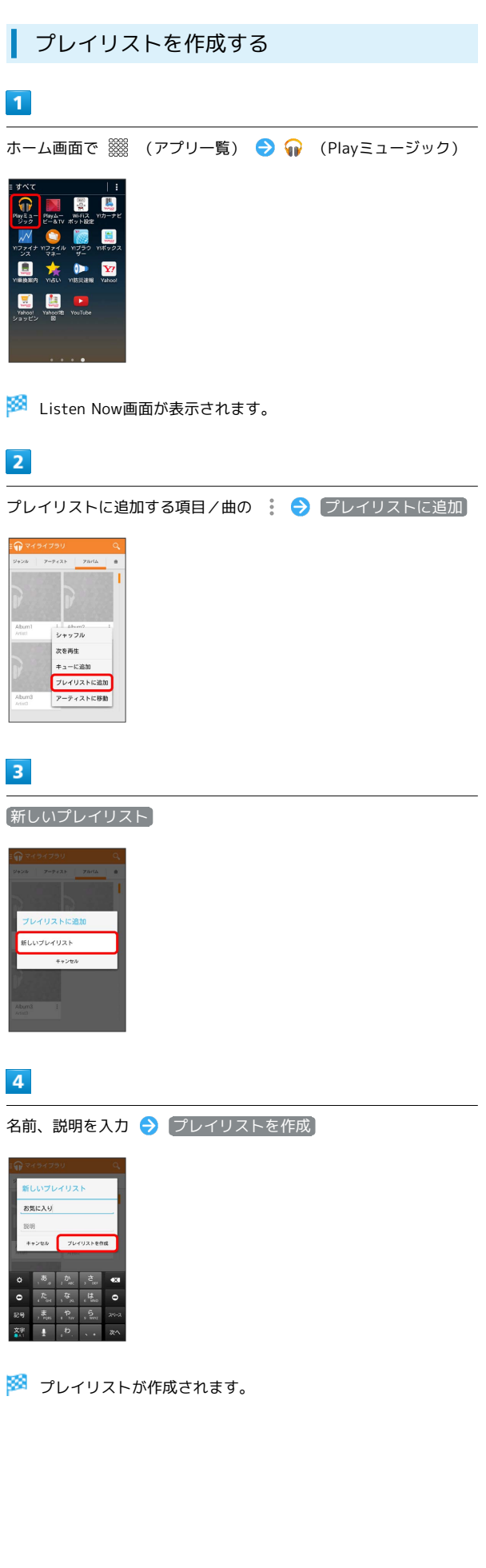

プレイリスト利用時の操作

プレイリストを再生する

Listen Now画面で 🏫 🗲 プレイリスト 🗦 プレイリスト をタップ ラ 音楽をタップ

🏁 タップした音楽からプレイリストが再生されます。

プレイリストを削除する

Listen Now画面で 10 クリント → 対象のプレイ リストの 10 分 削除 → OK

# メモ帳として利用する

| よく利用する文章や覚え書きなどを、手 | ≦軽に登録できます。 |
|--------------------|------------|
|--------------------|------------|

## メモ帳に登録する

1

| ホーム画面で |  | (アプリー覧) |  | (メモ帳) |
|--------|--|---------|--|-------|
|--------|--|---------|--|-------|

| ≣ すべて                         |                                                                                                    |                           |                                 |
|-------------------------------|----------------------------------------------------------------------------------------------------|---------------------------|---------------------------------|
| <mark>111 می</mark><br>سرباند | メモ帳                                                                                                    | <mark>****</mark><br>*7オタ |                                 |
|                               | 使用サ<br>日日水<br>日日水                                                                                                    | (1)<br>音声アシス<br>ト         | き<br>き<br>ター                    |
| ●<br>●<br>●<br>●              | 10日日 - 10日 - 101 - 101 - 101 - 101 - 101 - 101 - 101 - 101 - 101 - 101 - 101 - 101 - 101 - 101 - 101 - 101 - 101 - 101 - 101 - 101 - 101 - 101 - 101 - 101 - 101 - 101 | <b>K</b><br>森23415        | <mark>(!)</mark><br>緊急連線<br>メール |
| 災害用任言<br>版                    | CA<br>EUSTIA                                                                                                    | 81H                       | SR<br>SR                        |
| 10701122.7E                   | <b>Ö</b>                                                                                                    | <mark>。</mark><br>天気      | <b>2</b><br>天気                  |
|                               |                                                                                                    |                           |                                 |

- 🏁 メモー覧画面が表示されます。
- ・メモが保存されていない場合は、メモ内容を入力する画面が表示 されます。

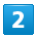

🕂 ラ 内容を入力

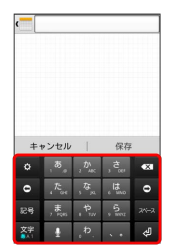

3

【保存】

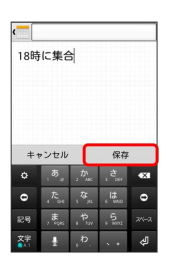

🏁 メモが保存されます。

🛨 メモ帳利用時の操作

#### メモを検索する

メモー覧画面で 🔍 ラ 検索する文字列を入力

・入力した文字列を含むメモが一覧で表示されます。

メモに入力した文字列を共有する

メモー覧画面で対象のメモをタップ ᅌ < ᅌ アプリケー ションをタップ ᅌ 画面の指示に従って操作 通知パネルにメモを付箋として貼り付ける

メモー覧画面で対象のメモをタップ ᠫ 🏢

#### メモの背景色を設定する

メモー覧画面で対象のメモをタップ ラ 🕿 ラ 背景色を選択

#### メモを1件削除する

メモー覧画面で対象のメモをタップ ラ 👕 ラ 🛛 🔿

・確認画面が表示されたときは、画面の指示に従って操作してく ださい。

メモを選択して削除する

- メモー覧画面で 👕 🔿 対象のメモをタップ 🔿 削除 🔿 (OK)
- ・確認画面が表示されたときは、画面の指示に従って操作してく ださい。

# パソコン用ファイルを利用する

Microsoft® Office (Word、Excel®、PowerPoint®) で作成した ファイルや、PDF形式のファイルを閲覧・編集できます。

## OfficeSuiteを利用する

- ファイルによっては、利用できなかったり、正しく表示されない 場合があります。
- ・ファイルの印刷やカメラで撮影した写真の追加などの機能を利用 するときには、OfficeSuite Premiumへアップグレードする必要 があります。

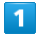

ホーム画面で 🎆 (アプリー覧) ⋺ <sub>年</sub> (OfficeSuite)

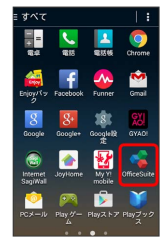

🏁 OfficeSuite画面が表示されます。

・利用規約などが表示されたときは、画面の指示に従って操作してください。

2

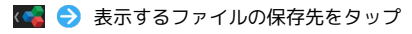

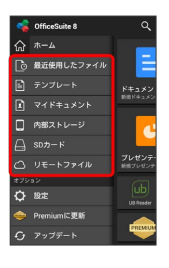

3

対象のファイルをタップ

🏁 ファイルが表示されます。

# 音声を録音する

音声レコーダーを利用する

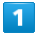

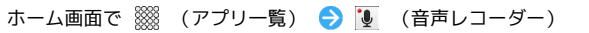

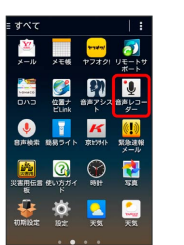

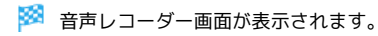

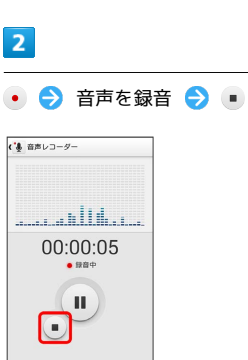

🏁 音声が保存されます。

🚹 音声レコーダー利用時の操作

録音した音声を再生する

音声レコーダー画面で 🧱 ラ 対象の音声をタップ

🏁 音声再生画面が表示され、録音した音声が再生されます。

#### 録音した音声を共有する

音声レコーダー画面で Ⅲ ◆ 対象の音声の Ⅰ ◆ 共有
 アプリケーションをタップ ◆ 画面の指示に従って操作

録音した音声を1件削除する

音声レコーダー画面で 語 ラ 対象の音声の 🚦 ラ 削除

## 録音した音声のファイル名を編集する

音声レコーダー画面で 🏭 宁 対象の音声の 🚦 宁 ファイ ル名編集 🔿 ファイル名を入力 宁 保存 録音した音声を選択して削除する

音声レコーダー画面で 🧮 🕤 👕 ラ 対象の音声をタップ ラ 削除 🔿 OK

# ライトとして利用する

簡易ライトを利用する

# 1

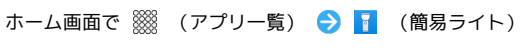

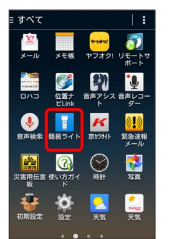

🏁 簡易ライト画面が表示され、簡易ライトが点灯します。

・ライトを消灯するには、 🚺 をタップします。

🛨 点灯時間を設定する

簡易ライト画面で 😵 ラ 点灯時間をタップ ラ 💽

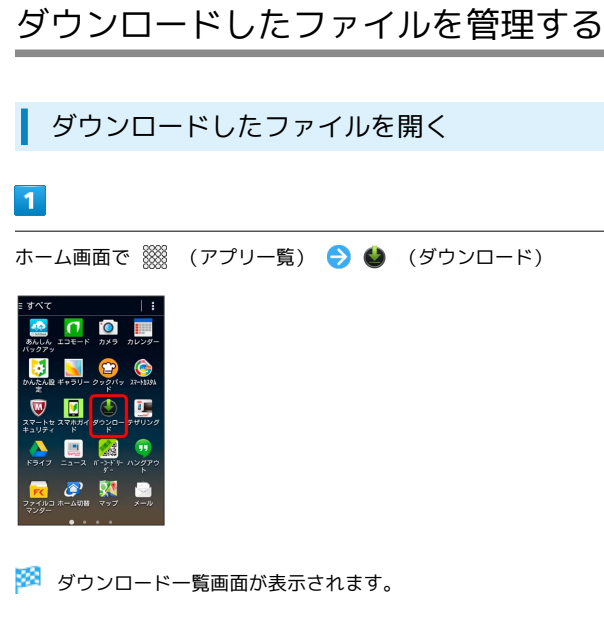

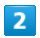

対象のファイルをタップ

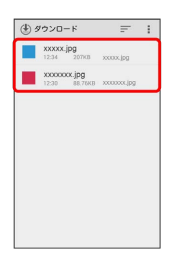

🏁 ファイルが表示されます。

<section-header><section-header><section-header><section-header><section-header><complex-block><complex-block>

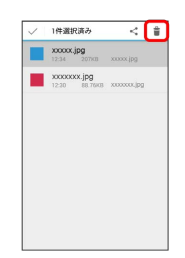

🏁 ファイルが削除されます。

# ファイルを管理する

# ┃ ファイルコマンダーを利用する

本機に保存されている静止画、動画、音楽など、各種ファイルを管 理できます。

1

ホーム画面で 🎆 (アプリー覧) ラ 🛜 (ファイルコマン ダー)

| 10     10     10     10     10     10     10     10     10     10     10     10     10     10     10     10     10     10     10     10     10     10     10     10     10     10     10     10     10     10     10     10     10     10     10     10     10     10     10     10     10     10     10     10     10     10     10     10     10     10     10     10     10     10     10     10     10     10     10     10     10     10     10     10     10     10     10     10     10     10     10     10     10     10     10     10     10     10     10     10     10     10     10     10     10     10     10     10     10     10     10     10     10     10     10     10     10     10     10     10     10     10     10     10     10     10     10     10     10     10     10     10     10     10     10     10     10     10     10     10     10     10     10     10     10     10     10     10     10     10     10     10     10     10     10     10     10     10     10     10     10     10     10     10     10     10     10     10     10     10     10     10     10     10     10     10     10     10     10     10     10     10     10     10     10     10     10     10     10     10     10     10     10     10     10     10     10     10     10     10     10     10     10     10     10     10     10     10     10     10     10     10     10     10     10     10     10     10     10     10     10     10     10     10     10     10     10     10     10     10     10     10     10     10     10     10     10     10     10     10     10     10     10     10     10     10     10     10     10     10     10     10     10     10     10     10     10     10     10     10     10     10     10     10     10     10     10     10     10     10     10     10     10     10     10     10     10     10     10     10     10     10     10     10     10     10     10     10     10     10     10     10     10     10     10     10     10     10     10     10     10     10     10     10     10     10     10     10     10     10     10 |
|----------------------------------------------------------------------------------------------------|
| - 0 2 0 1 1 1 1 1 1 1 1 1 1 1 1 1 1 1 1 1                                                                                                    |
| ( #020- 94025                                                                                                    |
|                                                                                                    |
| * マップ メール                                                                                                    |
|                                                                                                    |

# 2

カテゴリをタップ

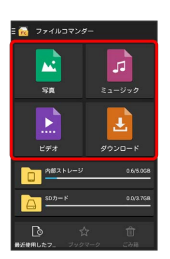

🏁 各カテゴリのファイル一覧画面が表示されます。

・以降は、画面の指示に従って操作してください。

便利な機能